## **PROCEDURE D'ORIENTATION :**

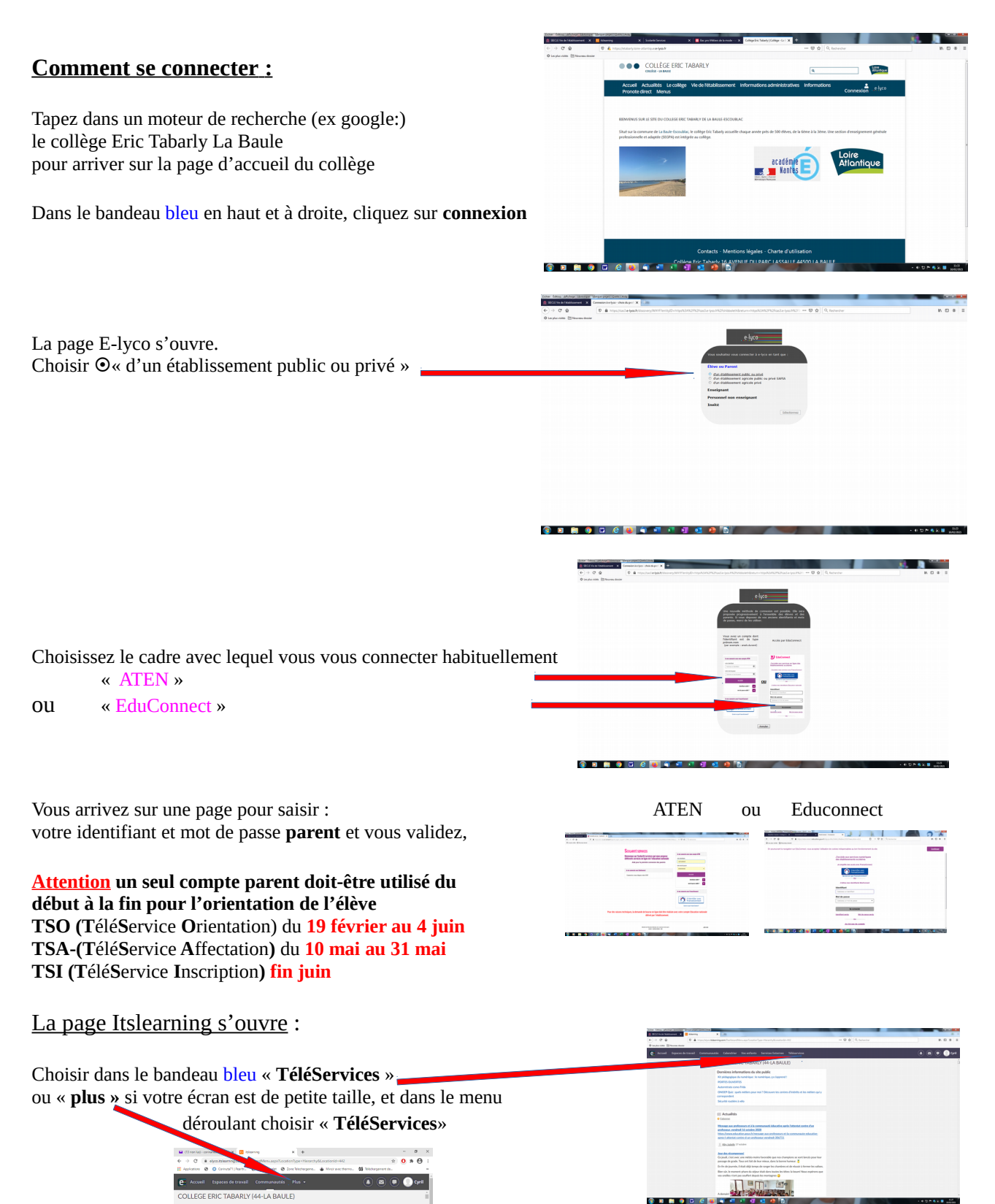

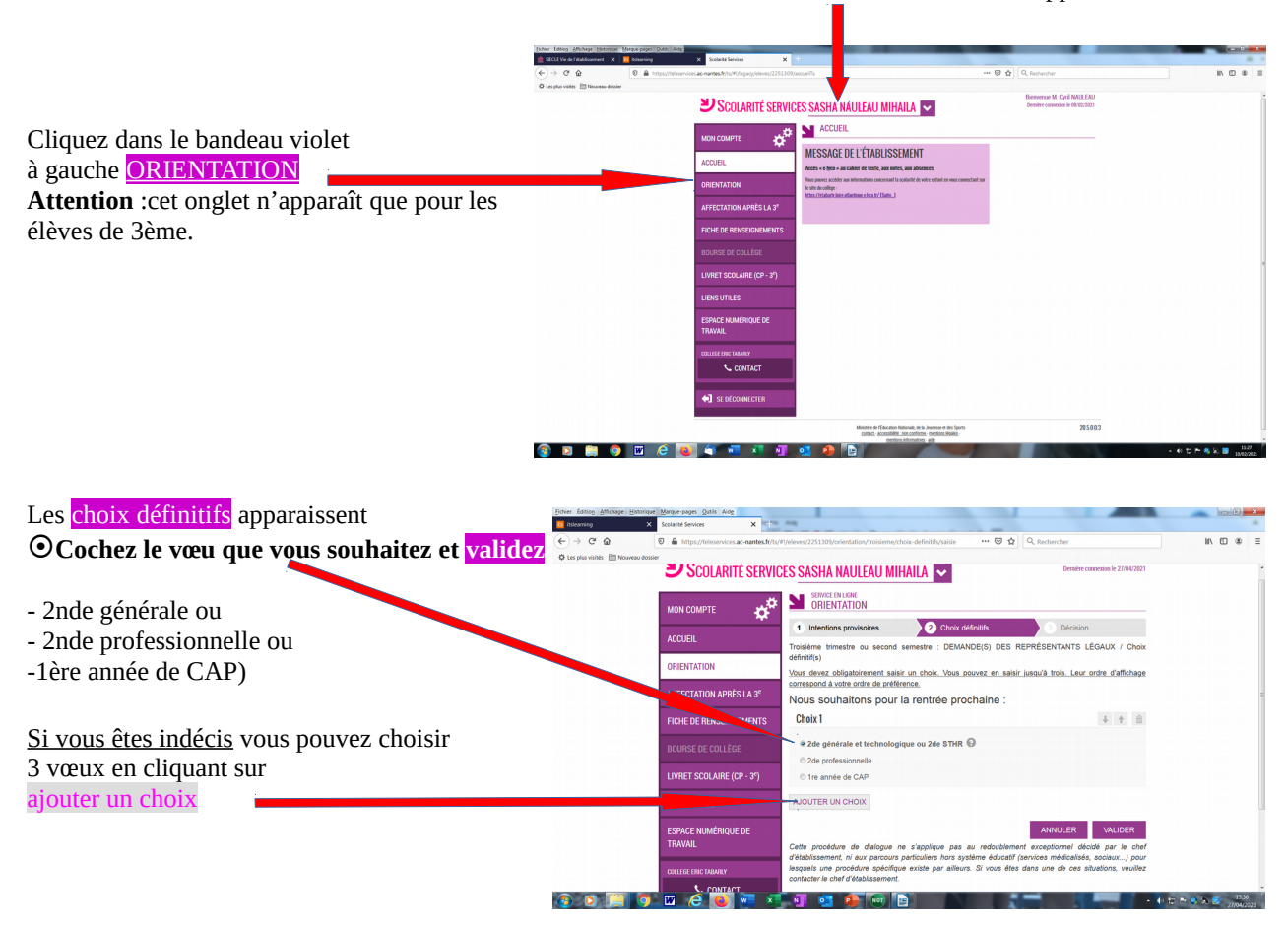

## Vous êtes dans Scolarité Services ou le **<u>nom</u>** de votre enfant apparaît.

## • Cochez votre 2ème choix

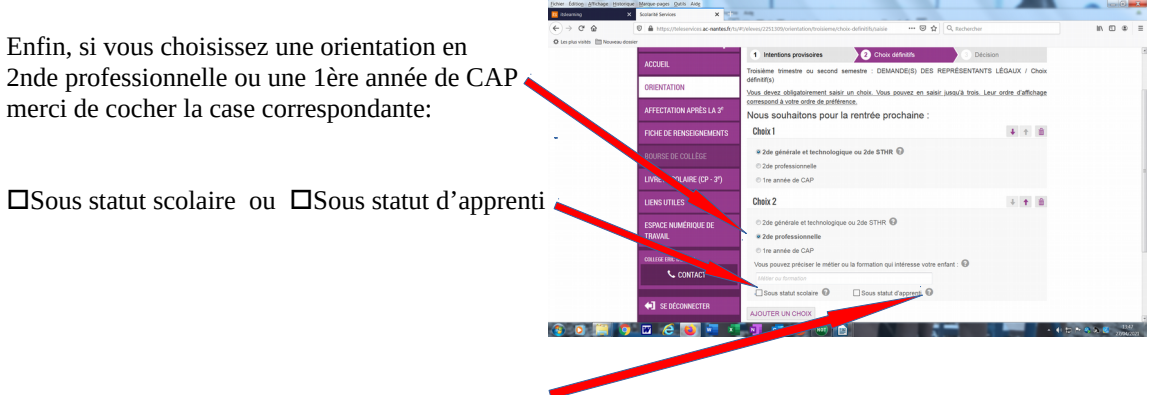

**Pour information** en cliquant sur les **?** vous pouvez consulter le site de l'Onisep via le mail indiqué, pour rechercher ou prendre connaissance des formations qui sont proposées.